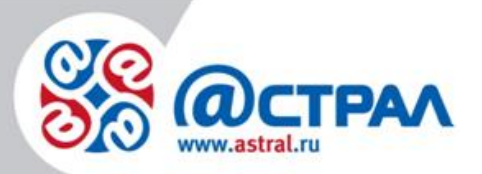

АО «КАЛУГА АСТРАЛ»

Руководство пользователя Методика проведения обновления программного обеспечения ККТ «К1-Ф»

> **Версия:** 1.0.0.3. **Дата:** 6 августа 2020 г.

> > Калуга

## СОДЕРЖАНИЕ

| ТЕРМИНЫ И ОПРЕДЕЛЕНИЯ                           | 3 |
|-------------------------------------------------|---|
| МЕТОДИКА ПРОВЕДЕНИЯ ОБНОВЛЕНИЯ ПО НА ККТ «К1-Ф» | 4 |

## Термины и определения

ККТ – контрольно-кассовая техника.

ПО – программное обеспечение.

## Методика проведения обновления ПО на ККТ «К1-Ф»

Для обновления ПО ККТ «К1-Ф» необходимо:

1. Подготовить Рабочее Место: включить компьютерное оборудование с установленным ПО для данной операции. Подключить к компьютерному оборудованию USB и Ethernet кабели из комплекта компьютера и соединить с ККТ, подключить источник питания для изделия «К1-Ф» в сеть. Предварительно извлечь изделие из упаковки и установить на рабочее место для проведения операции обновления программного обеспечения с дальнейшей возможностью проведения «Теста Выходного Контроля». Зажать кнопку «FEED» (кнопка зеленого цвета) на изделии и выключатель ВКЛ. перевести из положения «О» в положение «1» (на изделие подать питание), при этом в каталоге «компьютер» изделие «К1-Ф» будет отображаться как внешнее запоминающее устройство – «Съемный диск».

Изображение каталога «Компьютер» до включения «К1-Ф» (рис. 1.).

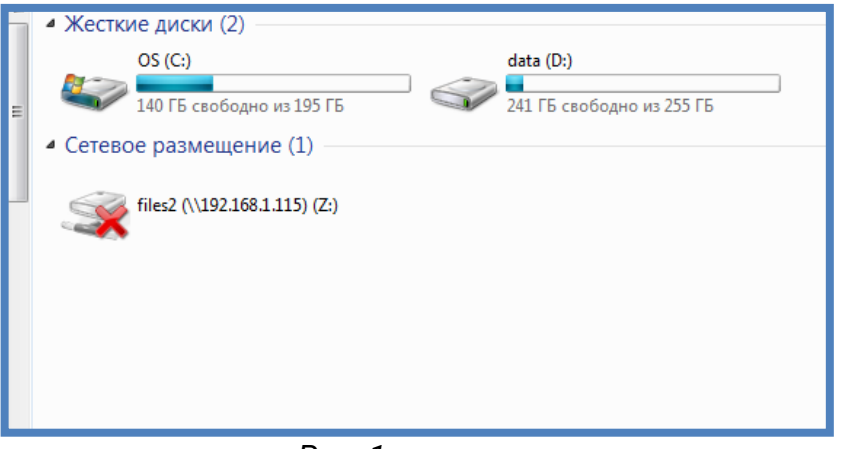

Рис. 1.

Изображение каталога «Компьютер» после Включения «К1-Ф» (кнопка «FEED» зажата) (рис. 2.).

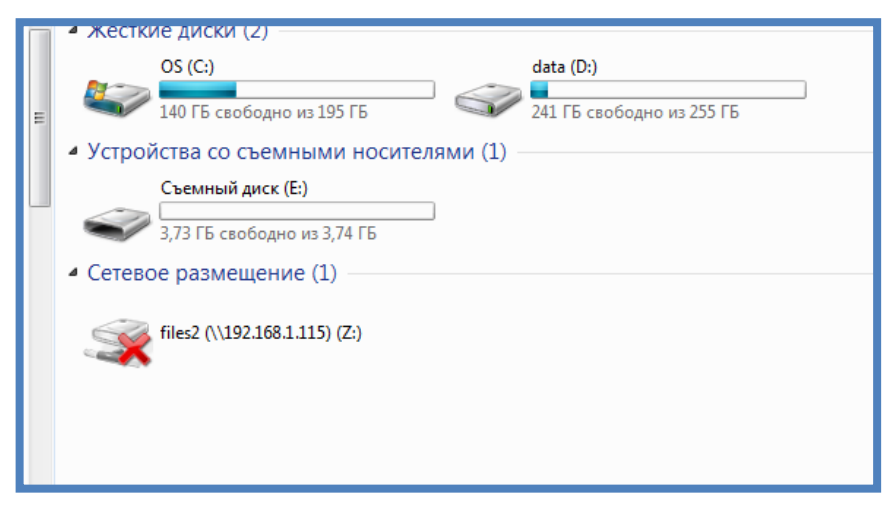

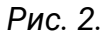

2. Открыть содержимое «Съемный диск» (рис. 3.).

Методика проведения обновления программного обеспечения ККТ «К1-Ф» Руководство пользователя

| ^ | Имя          | Дата изменения   | Тип             | Размер |
|---|--------------|------------------|-----------------|--------|
|   | 퉬 bmp        | 16.10.2017 16:21 | Папка с файлами |        |
|   | 鷆 cfg        | 16.10.2017 16:21 | Папка с файлами |        |
| = | 鷆 jnl        | 21.04.1980 22:09 | Папка с файлами |        |
|   | 鷆 report     | 12.02.1998 10:33 | Папка с файлами |        |
|   | 퉬 sys        | 16.10.2017 16:21 | Папка с файлами |        |
|   | 🌗 websrc     | 16.10.2017 16:21 | Папка с файлами |        |
|   |              | 11.01.1998 15:17 | Файл            | 0 K    |
|   | k1f_boot.bin | 25.09.2017 12:06 | Файл "BIN"      | 48 K   |
|   | pos58vt.bin  | 25.09.2017 17:04 | Файл "BIN"      | 34 K   |
|   |              |                  |                 |        |

Рис. 3.

**3.** На рабочем столе выбрать папку с актуальной версией ПО и открыть ее (*рис. 4., рис. 5.*).

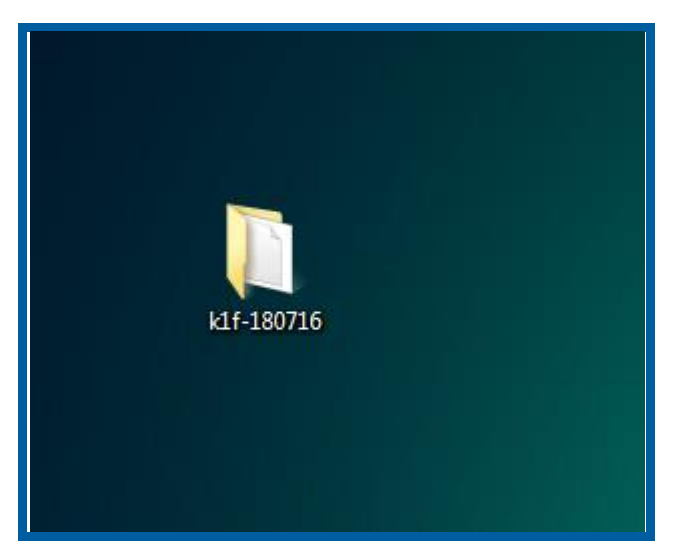

Рис. 4.

Методика проведения обновления программного обеспечения ККТ «К1-Ф»

| Руководство | пользователя |
|-------------|--------------|
|-------------|--------------|

| 📿 🔿 🗸 🕌 🕨 kif-180716                                                                                                    | ►                                                                  | 8              | •                                                    | - • Х                                |
|----------------------------------------------------------------------------------------------------|--------------------------------------------------------------------|----------------|------------------------------------------------------|--------------------------------------|
| Упорядочить 🗸 Добави                                                                                                    | ть в библиотеку 🔻                                                  | Общий доступ 🔻 | Новая папка                                          | :≕ ▼ 🔟 🔞                             |
| <ul> <li>Мои видеозаписи</li> <li>Мои документы</li> <li>Моя музыка</li> <li>Поиски</li> <li>Рабочий стол</li> <li>Сохраненные игры</li> <li>Ссылки</li> <li>Компьютер</li> <li>OS (c:)</li> <li>adata (D:)</li> <li>тахае (E:)</li> </ul> | <ul> <li>✓ Имя</li> <li>□ ↓ websrc</li> <li>□ ↓ kIf.bin</li> </ul> | *              | Дата изменения<br>19.07.2018 9:04<br>16.07.2018 9:54 | Тип<br>Папка с файлами<br>Файл "BIN" |
| Съемный диск (G:)     Сеть     Алологоз     Элементов: 2                                                                                                    | • (                                                                |                | 111                                                  |                                      |

Рис. 5.

**4.** Далее необходимо скопировать содержимое папки с ПО (*рис. 5.*) и перенести на «Съемный диск» (*рис. 6.*).

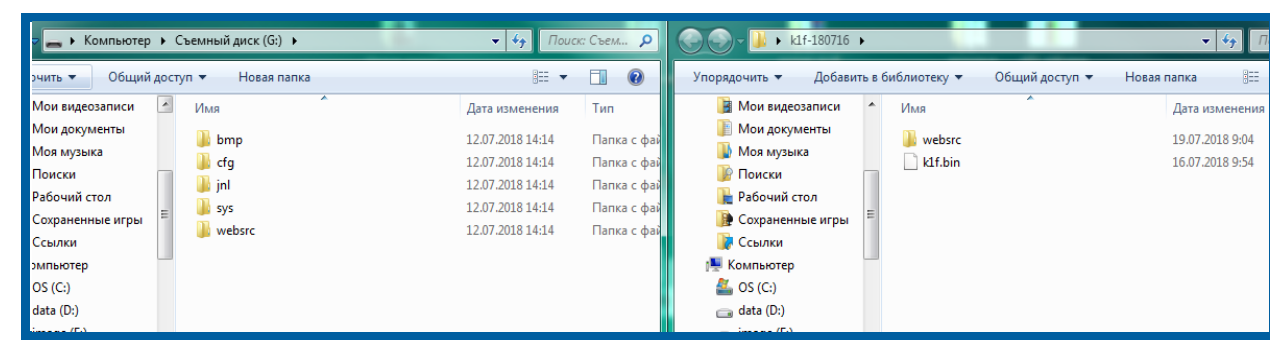

Рис. 6.

**5.** Перед Вами появится окно **Подтверждение замены папки**. Необходимо поставить флажок **Выполнить это действие для всех текущих объектов** и нажать кнопку **ДА** (*рис.* 7.).

Методика проведения обновления программного обеспечения ККТ «К1-Ф»

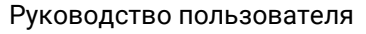

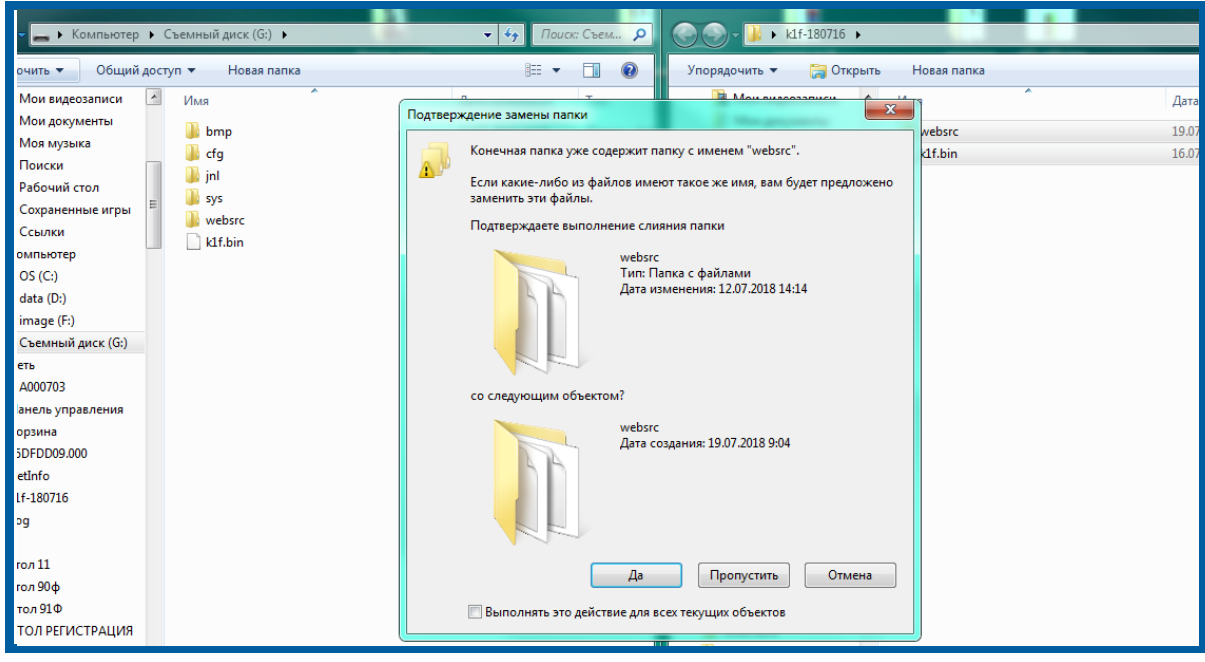

Рис. 7.

**6.** Далее перед Вами появится окно **Копирование файла**. Необходимо поставить флажок **Сделать это для следующих 69 конфликтов** и выбрать **Копирование с заменой** (*рис. 8.*).

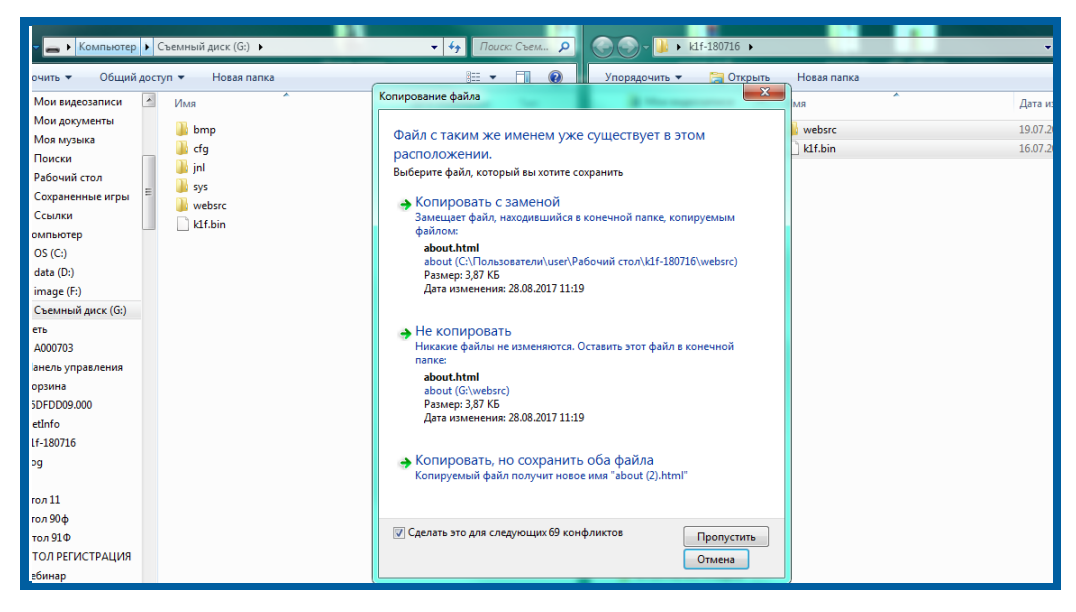

Рис. 8.

**7.** После копирования Обновленной версии ПО (*рис.* 9.) на Панели Управления «К1-Ф» можно наблюдать медленное возрастание и затухание яркости сигнализации красного цвета («STATUS»).

Методика проведения обновления программного обеспечения ККТ «К1-Ф» Руководство пользователя

| ſ | 12.02.1998 10:33<br>16.10.2017 16:21<br>16.10.2017 16:21<br>11.01.1998 15:17<br>№ Осталось 5 сек. | <ul> <li>GS (С:)</li> <li>data (D:)</li> <li>Съемный диск (Е:)</li> <li>File:2 ∩\10216811115\ (7:)</li> <li>№</li> </ul>  | ⊑     |
|---|---------------------------------------------------------------------------------------------------|----------------------------------------------------------------------------------------------------|-------|
|   | Копирование 81 элем.<br>из <b>новейшая пр</b> \Нов                                                | (972 КБ)<br>ЕЙШАЯ ПРС на <b>Съемный диск (</b>                                                                            | пения |
|   | Осталось примерно 5 сек.                                                                          | Ommun                                                                                                    | ция   |
|   | ••••••••••••••••••••••••••••••••••••                                                              | Стмена<br>В Учетные записи пользоват<br>Ф Часы, язык и регион<br>В Корзина<br>20.11.17 ПРОШИВКА<br>К1F-171120<br>ЗАМЕНА № | елей  |

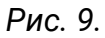

8. Для установки обновленной версии ПО на «К1-Ф» необходимо нажать кнопку «FEED». При этом в каталоге «Компьютер» исчезнет содержимое папки «Съемный диск» (*рис. 3.*), и через несколько секунд будет слышен один длинный и три коротких сигнала от звукового излучателя кассы – это означает, что обновление ПО произведено. Для контроля установки обновленной версии ПО необходимо вывести чек на ККТ и убедится в наличии обновления. В строке с версией прошивки будет написана версия актуального ПО (*рис. 10.*).

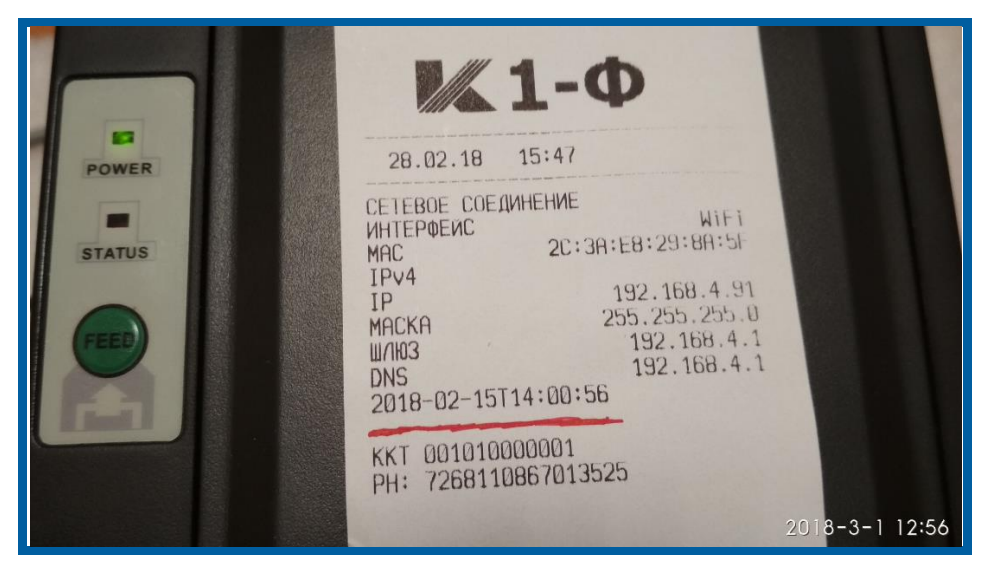

Рис. 10.

**9.** Кнопку ВКЛ. изделия необходимо перевести в положение «0», отсоединить кабели, подключенные к «К1-Ф».

Обновление ПО произведено.